# 日専連ホールディングス 加盟店Webサービス

画面操作方法

2023年12月1日

## 1. ログイン・ログアウト

1) ログイン

加盟店Webサービスをご利用する場合、IDとパスワードを入力のうえ、 「ログイン」をクリックしてください。

なお、加盟店Webサービスを新規でご利用される場合、弊社からログイン用

ID・パスワード通知書をお送りいたしますので、専用フォームよりお申込みください。 また、ID・パスワードをお忘れの方は電話にてお問い合わせください。

| 加盟店Webサービス ログイン                                                           |  |
|---------------------------------------------------------------------------|--|
| 加盟店Webサービス用のIDとパスワードを入力して「ログイン」ボタンをクリックしてください。                            |  |
| ID(半角英数字)<br>パスワード(半角英数字)<br>▶ <b>ログイン</b>                                |  |
| DL バスワードをお忘れの方は<br>下記へ連絡を頂きますようお願いいたします。<br>9:30~17:30<br>キョーの17-776-2000 |  |

2) ログアウト

加盟店Webサービスを終了する場合、「ログアウト」をクリックしてください。

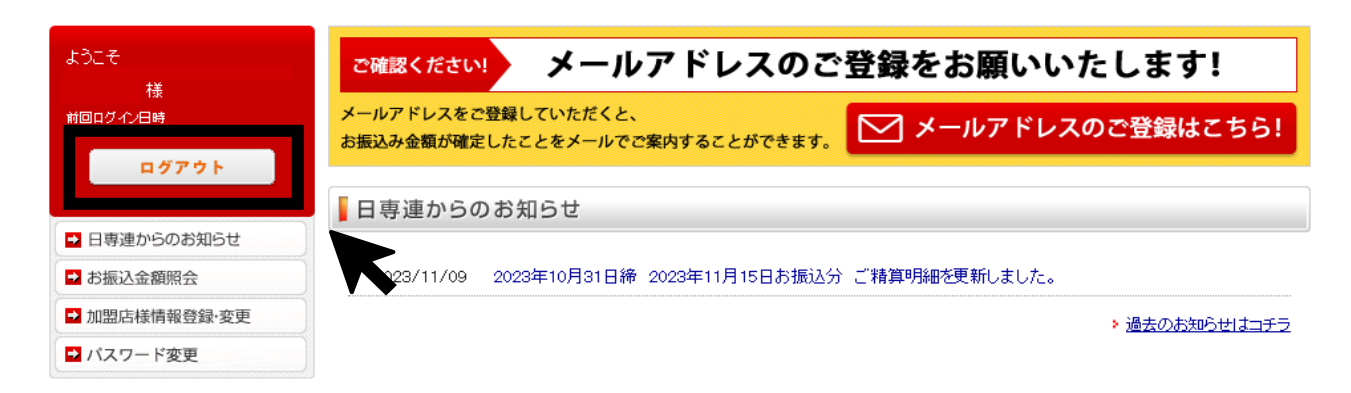

2. お振込金額

振込金額の確認

「お振込金額照会」をクリックしてください。

各振込日ごとの明細を確認する場合は、「照会」をクリックしてください。

なお、本サービスにお申込前のお振込内容および過去15ヵ月より前のお振込内容は 照会できません。

HOME > お振込み金額照会

| ようこそ<br>: 様<br>前回ログイン日時 | ▋お振込金額照会   | 22      |         |      |      |         |     |
|-------------------------|------------|---------|---------|------|------|---------|-----|
| ログアウト                   | 基本情報(最新    | )       |         |      |      |         |     |
|                         | 加盟店番号      | 0000    | 00000   | 加盟店  | 名日   | 専 速 商 店 |     |
| → お振込金額照会               | お振込金額照会    | 5       |         |      |      |         |     |
|                         | 振込日        | 日専連カード  | 提携カード   | 控除金額 | 調整金額 | 振込金額    | 明細  |
|                         | 2023/11/15 | 100.000 | 100.000 | 0    | 0    | 200.000 | □照会 |
|                         | 2023/10/31 | 100.000 | 100,000 | 0    | 0    | 200.000 | 自照会 |
|                         | 2023/10/16 | 100,000 | 100.000 | 0    | 0    | 200.000 | €照会 |
|                         |            |         |         |      |      |         |     |

- 2) 振込金額詳細の確認
  - (1) 日専連カード

「日専連カード」をクリックしてください。

※日専連カードの売上金額がない場合は「明細情報はありません。」と表示されます。

| ಕರಿದ <del>ನ</del> ಕ≭                  | お振込金額照会          | 2023/11/15分    | (取りまとめ)       |        |                |       |        |
|---------------------------------------|------------------|----------------|---------------|--------|----------------|-------|--------|
| 1束<br>前回ログイン日時<br>2023-03-31 16:25:24 | 加盟店番号            | 000000         | 00            | 加盟店名   | 日専連商店          |       |        |
| ログアウト                                 | 法人名              | 日専連商事㈱         | )             |        |                |       |        |
| ▶ 日専連からのお知らせ                          | ■ 日専連カード         | <b>,</b> 提:    | 携カード          |        |                |       |        |
| ➡ お振込金額照会                             |                  |                |               |        |                |       |        |
| ■ 加盟店様情報登録·変更                         | 売上対象年月           | 令和 05 年        | 日度売上分         | 代払対象期間 | 10月16日~        | ~10月3 | 1 🗄    |
| ➡ バスワード変更                             | 登録番号 T14200010 8 |                |               |        |                |       |        |
|                                       |                  | (A)代払金振込口座     |               |        | (B)振替口座        |       |        |
|                                       | 代払日              | 令和 05年 11月 15日 |               |        | 令和 05年 11月 27日 |       |        |
|                                       | 取扱銀行 〇〇          |                | ○ ○ 銀行 △ △ 支店 |        | ○ ○ 銀行 △ △ 支店  |       |        |
|                                       | 口座番号             | 普通 0000000     |               |        | 普通 0000000     |       |        |
|                                       | (1)日専連カード        | の代払明細          |               |        |                |       |        |
|                                       | 売上表区分            | 売上件数           | 売上金額          | 店手数料率  | 店手数料           | 額     | 代払金額   |
|                                       | 日専連カード           | 8              | 84,21         | 0 5.0  | 000 4          | 4,210 | 80,000 |
|                                       | 日専連他会交流          | 2              | 11,05         | 2 5.0  | 000            | 552   | 10,500 |
| -                                     | *自社ギフトカー<br>ド    | 10             | 10.00         | 0 5.   | * 000          | 500   | 9.500  |

差引振込額(1)-(2)±(3)

HOME > お振込み金額照会 > 日専連カード

100,000

## (2) 包括契約のお振込金額

「提携カード」をクリックしてください。

※包括契約の売上金額がない場合は「提携カードの精算情報はありません。」と 表示されます。

HOME > お振込み金額照会 > 提携カード

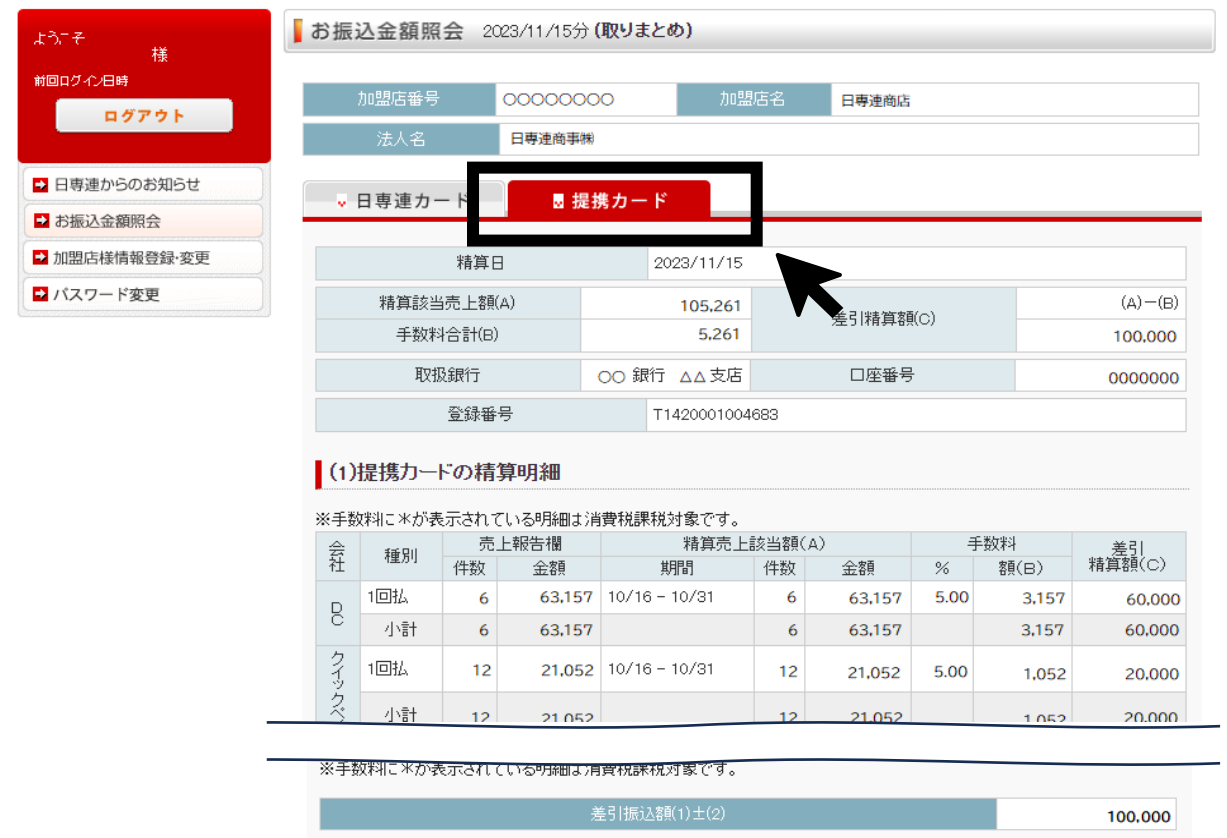

3) 振込金額詳細の保存方法

「日専連カード」または「提携カード」をクリックしてください。 必要な[PDF帳票」・「カード明細CSV」をダウンロードし保存ください。

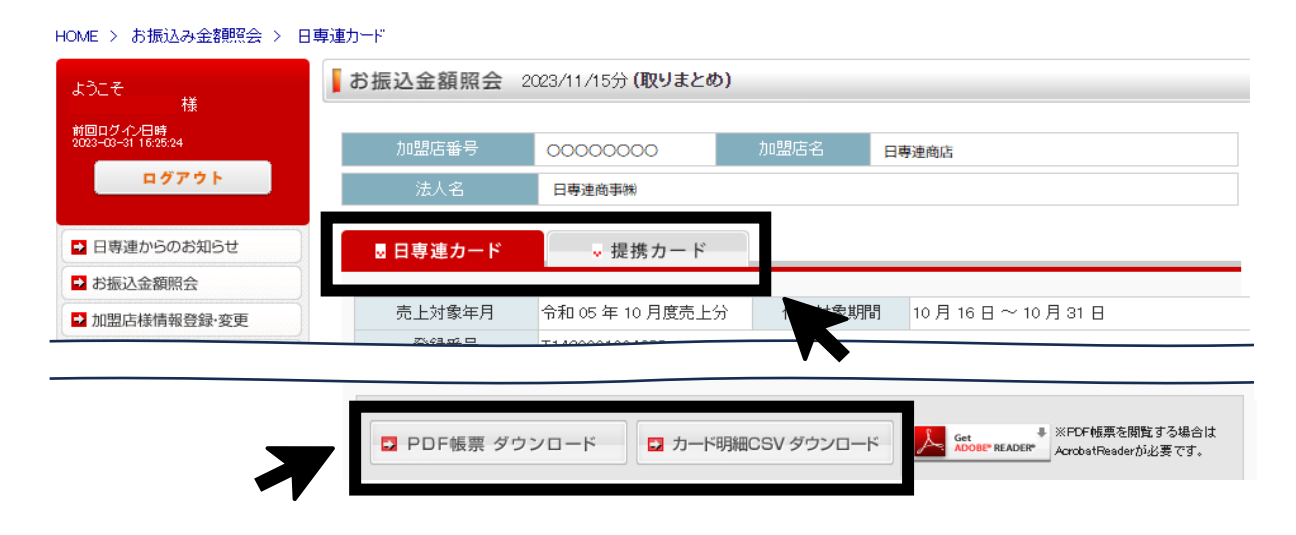

### 3. 日専連からのお知らせ

「日専連からのお知らせ」をクリックしてください。 ご精算明細の更新のお知らせやキャンペーンの案内などお知らせいたします。

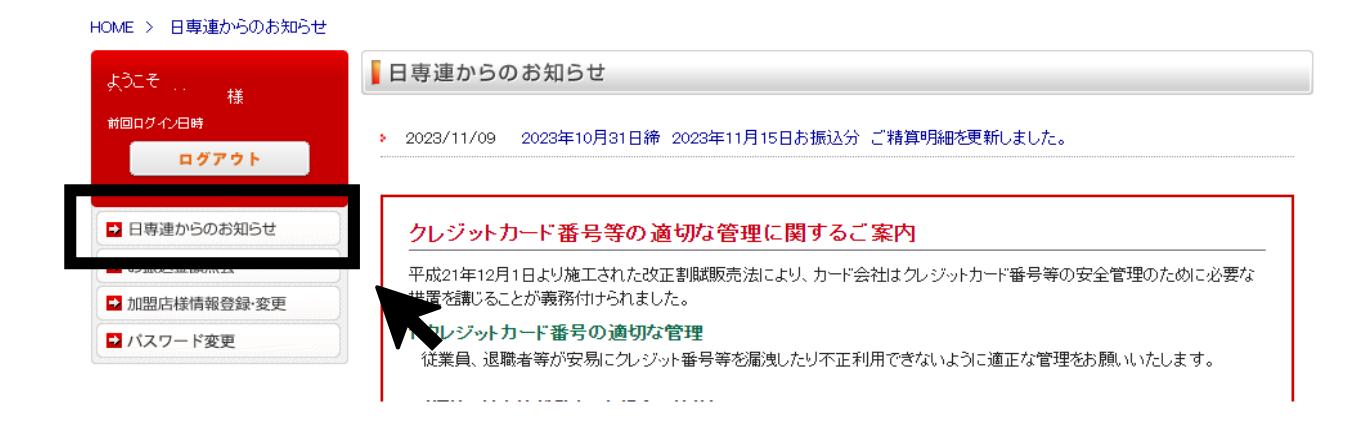

### 4. 振込金額確定のご案内メールアドレスの登録・変更

「加盟店様情報登録・変更」をクリックしてください。

経理ご担当者様にはご精算明細の更新のお知らせを

営業ご担当者様にキャンペーン等のご案内をメールにてお知らせいたします。

なお、加盟店様の住所変更等はWEBではできかねますので、電話にてご連絡ください。

|             | 11111111111111111111111111111111111111    |                                                  |        |
|-------------|-------------------------------------------|--------------------------------------------------|--------|
| ようこそ 様      | ┃ 加益応依旧報豆邸 支史                             |                                                  |        |
| 柿回ログイン日時    | 現在の登録情報                                   |                                                  |        |
| 0777F       | お振込金額確定のご案内など、日専連/                        | からのお知らせをメールにてご連絡します。                             |        |
| 日専連からのお知らせ  | 登録情報を登録または変更される場合!<br>※メールアドレスにはPC用メールアドレ | t、以下の項目を入力し登録してください。<br><mark>えを入力してください。</mark> |        |
| 加盟店様情報登録・変更 | 経理ご担当者様 逐須<br>※お振込み金額が確定したことをメール          | りにてご連絡いたします。                                     |        |
|             | ご担当者様名*                                   |                                                  | (全角)   |
|             | ご担当者様(カナ)*                                |                                                  | (半角カナ) |
|             | メールアドレス*                                  |                                                  | (半角英数) |
|             | メールアドレス(確認用)*                             |                                                  | (半角英数) |
|             |                                           |                                                  |        |
|             | 営業ご担当者様                                   |                                                  |        |
|             | ※キャンペーン等の企画内容をメール                         | こてご連絡いたします。                                      |        |
|             | ご担当者様名                                    |                                                  | (全角)   |
|             | ご担当考様(カナ)                                 |                                                  | (半角カナ) |

「パスワード」をクリックしてください。

加盟店様の任意のパスワードにご変更いただけます。

なお、パスワード変更されますと、以前のパスワードはご利用いだけませんので ご注意ください。

| HOME     | > | パスワ      | ード変更  |
|----------|---|----------|-------|
| 1 ICHOIC |   | - 11/2/2 | 1 242 |

| ತರಿದಕ 🙀      | 「パスワード変更                                       |  |  |  |  |  |
|--------------|------------------------------------------------|--|--|--|--|--|
| 前回ログイン日時     |                                                |  |  |  |  |  |
| ログアウト        | 加盟店様の任意のバスワードにご変更できます。                         |  |  |  |  |  |
|              | バスワードを変更される場合は、以下の項目を入力し登録してください。              |  |  |  |  |  |
| ▶ 日専連からのお知らせ | ※バスワードは、半角英数字かつ、大文字小文字数字の3種類を含む12文字以上でご入力ください。 |  |  |  |  |  |
| ▶ お振込金額照会    |                                                |  |  |  |  |  |
|              | 新パスワード(確認用)*                                   |  |  |  |  |  |
| ▶ パスワード変更    |                                                |  |  |  |  |  |
|              |                                                |  |  |  |  |  |